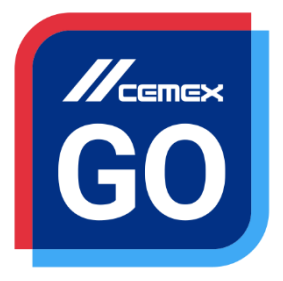

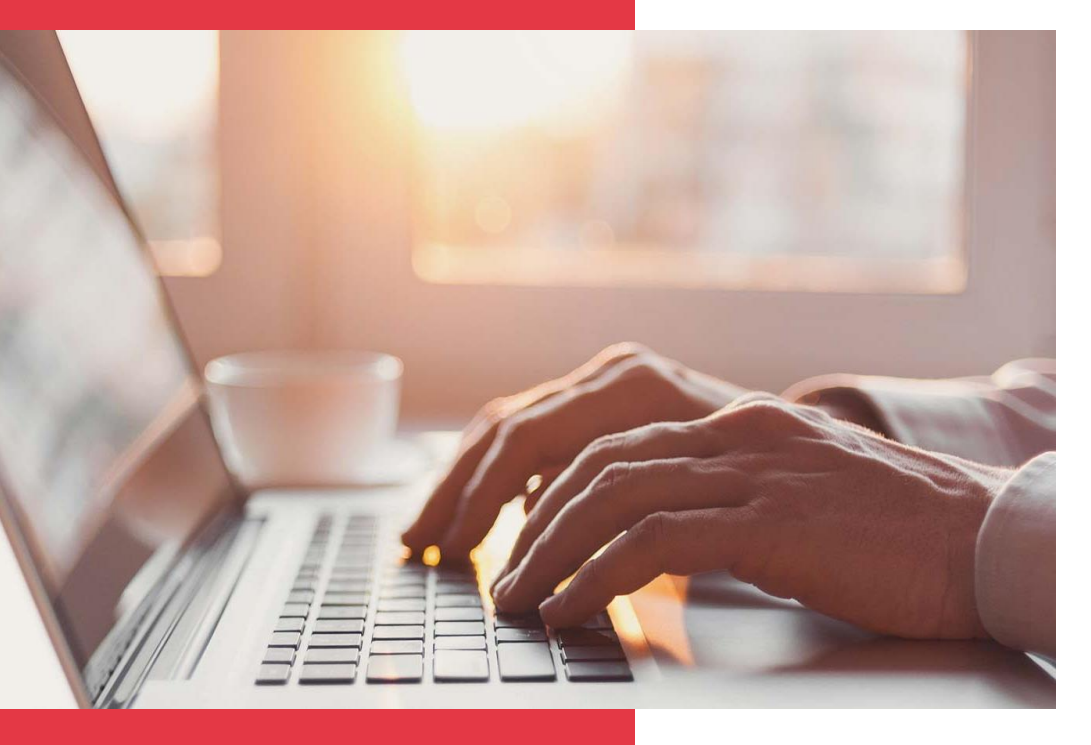

# CEMEX Go Zarządzanie użytkownikami

Wersja 2.1

### Zarządzanie użytkownikami

**WPROWADZENIE** 

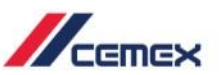

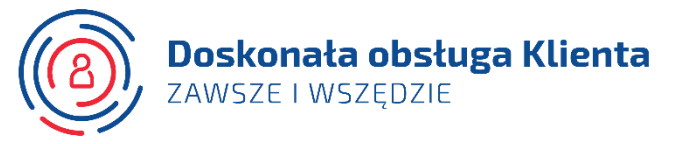

Stawiając na innowacje i doskonaląc obsługę Klienta, firma CEMEX stworzyła zintegrowane rozwiązanie cyfrowe, nazwane CEMEX Go, które pozwoli Ci zarządzać firmą w czasie rzeczywistym.

#### Cel szkolenia:

W tym poradniku nauczysz się, jak korzystać z **konsoli zarządzania organizacją**.

#### Zalety:

- Zarządzanie wnioskami
- Udzielanie dostępu do aplikacji
- Edycja i tworzenie użytkowników
- Akceptowanie lub odrzucanie wniosków
- Usuwanie użytkowników

Prawa autorskie © 2017, CEMEX International Holding AG.

### Zarządzanie użytkownikami

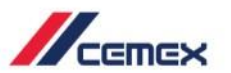

## SPIS TREŚCI

- 01 Przegląd konsoli02 Tworzenie nowego użytkownika
- 03 Profil użytkownika
- 04
- Akceptowanie lub odrzucanie wniosków
- 05

Opcje użytkownika

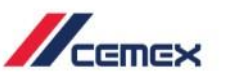

**CEMEX** Go

#### Wprowadzenie

#### Konsola zarządzania użytkownikami

pomoże Ci jako Administratorowi, zarządzać wnioskami klienta.

- 1. W nagłówku wyświetlony zostanie Twój profil.
- 2. Z prawej strony znajduje się informacja o:
  - Ilości Oczekujących wniosków
  - Całkowitej liczbie użytkowników
- 3. Na tym ekranie znajdują się dwie sekcje:
  - Skrzynka odbiorcza
  - Zarządzanie użytkownikami

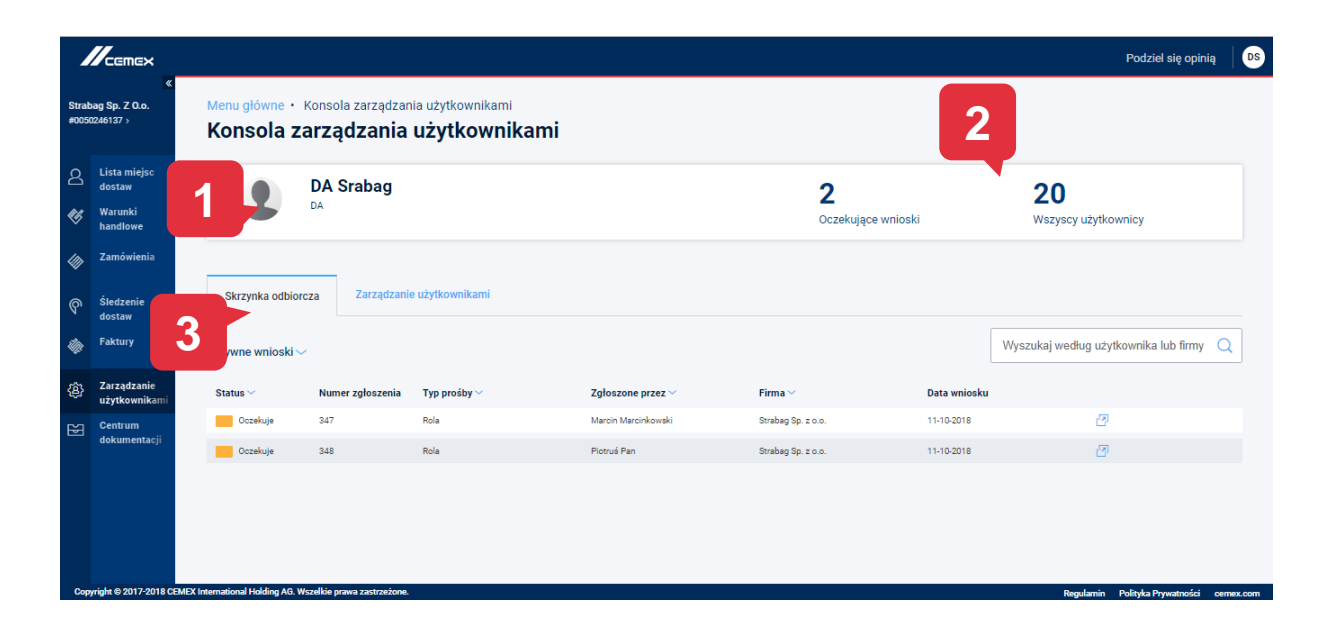

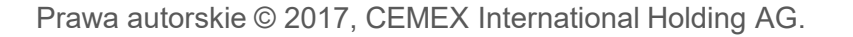

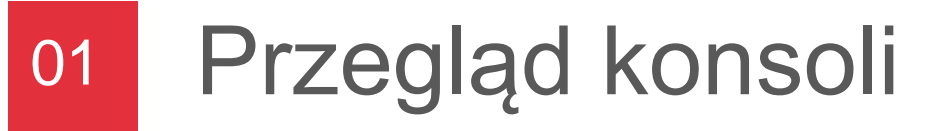

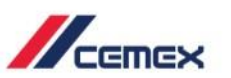

CEMEX Go

#### Zarządzanie użytkownikami

- 1. Zakładka **Zarządzanie użytkownikami** wyświetla wszystkich użytkowników utworzonych przez ciebie.
- 2. Użytkownicy będą uszczegółowieni wg
  - Nazwy użytkownika
  - Firmy
  - Adresu e-mail
  - Telefonu
  - Dostępu do aplikacji
- W zakładce Zarządzanie użytkownikami kliknij w opcję Utwórz nowego użytkownika, gdy chcesz stworzyć nowego użytkownika i przydzielić mu uprawnienia.

4. Możesz wyszukać konkretnego użytkownika Prawa autor **Ropizocz okienko**at**wy szukiwania**.

|               |                                               |                                                   |                                                |                                              |                                | Podziel się opinią                            |
|---------------|-----------------------------------------------|---------------------------------------------------|------------------------------------------------|----------------------------------------------|--------------------------------|-----------------------------------------------|
| Stral<br>#005 | ≪<br>nag Sp. Z O.o.<br>)246137 >              | Menu główne • Konsola zarząd<br>Konsola zarządzan | zania użytkownikami<br><b>ia użytkownikami</b> |                                              |                                |                                               |
| ද<br>%        | Lista miejsc<br>dostaw<br>Warunki<br>handlowe | DA Srabag                                         | 1                                              |                                              | <b>2</b><br>Dozekujące wnioski | 20<br>Wszyscy użytkownicy                     |
| ବ<br>*        | Zamowienia<br>Śledzenie<br>dostaw<br>Faktury  | Skrzynka odbiorcza Zarządz<br>Użytkownicy         | zanie użytkownikami                            |                                              |                                | 4                                             |
| \$            | Zarząć<br>użytko                              | Nazwa Użytkownika 🗸                               | Firma ~                                        | E-mail<br>customer.service.pl@cernevlabs.com | Numer telefonu                 | Dostęp do modułu<br>Zarządzanie użytkownikami |
| ₹<br>E        | Centrum<br>dokumentacji                       | Customer Test  PRD2TEST PRD2TEST                  | Przedsiębiorstwo Robót Drogowych               | prd2test.pl@mailinator.com                   | 123123123                      | 4. Moduły                                     |
|               |                                               | text test                                         |                                                | DigitalAdministratorPL@mailinator.com        | 8183283000                     | 6. Moduły                                     |
| i             | uricht @ 2017-2018 CE                         | Jackie Chan                                       | Budimex S.A.                                   | PL_QA_Customer@mailinator.com                | 4088346163                     | 4. Moduły<br>Utwórz nowego użytkownika        |

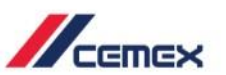

CEMEX Go

#### Informacje kontaktowe

- Zobaczysz ekran z czterema sekcjami, w Informacjach kontaktowych musisz wybrać numer klienta
- 2. Następnie wpisać następujące dane:
  - Imię

E-mail

Nazwisko

Numer telefonu

Stanowisko

- Hasło tymczasowe
- 3. Kliknij **Dalej**, aby kontynuować.

| //-                    | Cemex                    |                                                                             |                               |               |                        | Podziel się opinią | DS    |
|------------------------|--------------------------|-----------------------------------------------------------------------------|-------------------------------|---------------|------------------------|--------------------|-------|
| Strabag S<br>#00502461 | «<br>ip. Z O.o.<br>37 >  | Zarządzanie użytkownikami • Utwórz nowego użytk<br>1. Informacje kontaktowe | ownika                        |               |                        |                    |       |
| 음 Lis<br>do:           | ta miejsc<br>staw        | 1                                                                           | 2                             | 3             | 4                      |                    |       |
| 🐼 Wa<br>hai            | runki<br>ndlowe          | Informacje kontaktowe                                                       | Przypisywanie aplikacji i ról | Przypisz dane | Podsumowanie           |                    |       |
| 🕼 Za                   | mówienia                 |                                                                             |                               |               |                        |                    |       |
| ବ <sup>Śle</sup>       | ed<br>st 1               | Wybierz numer klienta ~                                                     | Firma                         |               | Kraj                   |                    |       |
| Fal                    | kt                       | Imię                                                                        | Nazwisko                      |               | Stanowisko             |                    |       |
| 裔 Zai                  | rządzanie<br>vtkownikami | Wpisz imię                                                                  | Wpisz nazwisko                |               | Wpisz stanowisko       |                    |       |
| ~ Ce                   | ntrum                    | E-mail                                                                      | Telefon                       |               | Hasło tymczasowe       |                    |       |
| e dol                  | kumentacji               | Wprowadź e-mail                                                             | Wprowadź telefon              |               | Wpisz hasło tymczasowe | 3<br>Poorzedni     | Dalei |
| Constitute             | 0 2017 2018 0            | the stand walks to weathing on a standard                                   |                               |               | Andrag                 |                    |       |

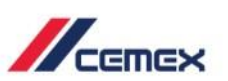

#### Przydziel moduły i role

- 1. Sekcja **Moduły i Role** wyświetla wcześniej stworzone dane jako **Informacje kontaktowe**.
- 2. Kliknij w **Przydziel uprawnienia**, aby przydzielić wybrane moduły i role określonemu użytkownikowi.
- 3. Kliknij Dalej, aby kontynuować.

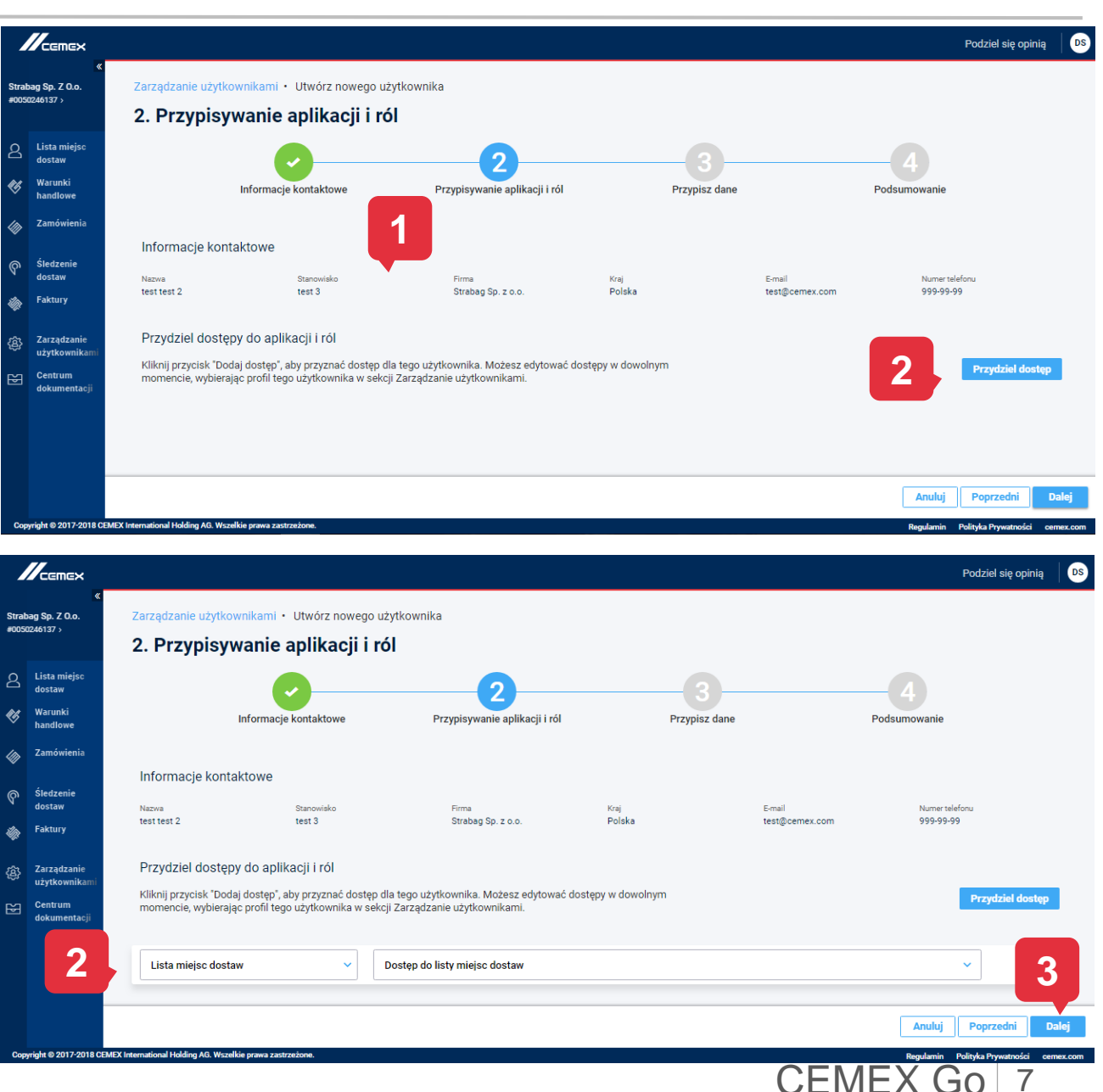

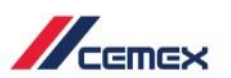

#### Przydziel dane

- 1. Sekcja **Przypisz dane** umożliwia wybór danych, do których dostęp będzie miał określony użytkownik.
- 2. Istnieją dwie sekcje danych: Firmy i miejsca dostaw (budowy).
- 3. Wybierz, które **dane** mają być przypisane.
- 4. Kliknij Dalej, aby kontynuować.

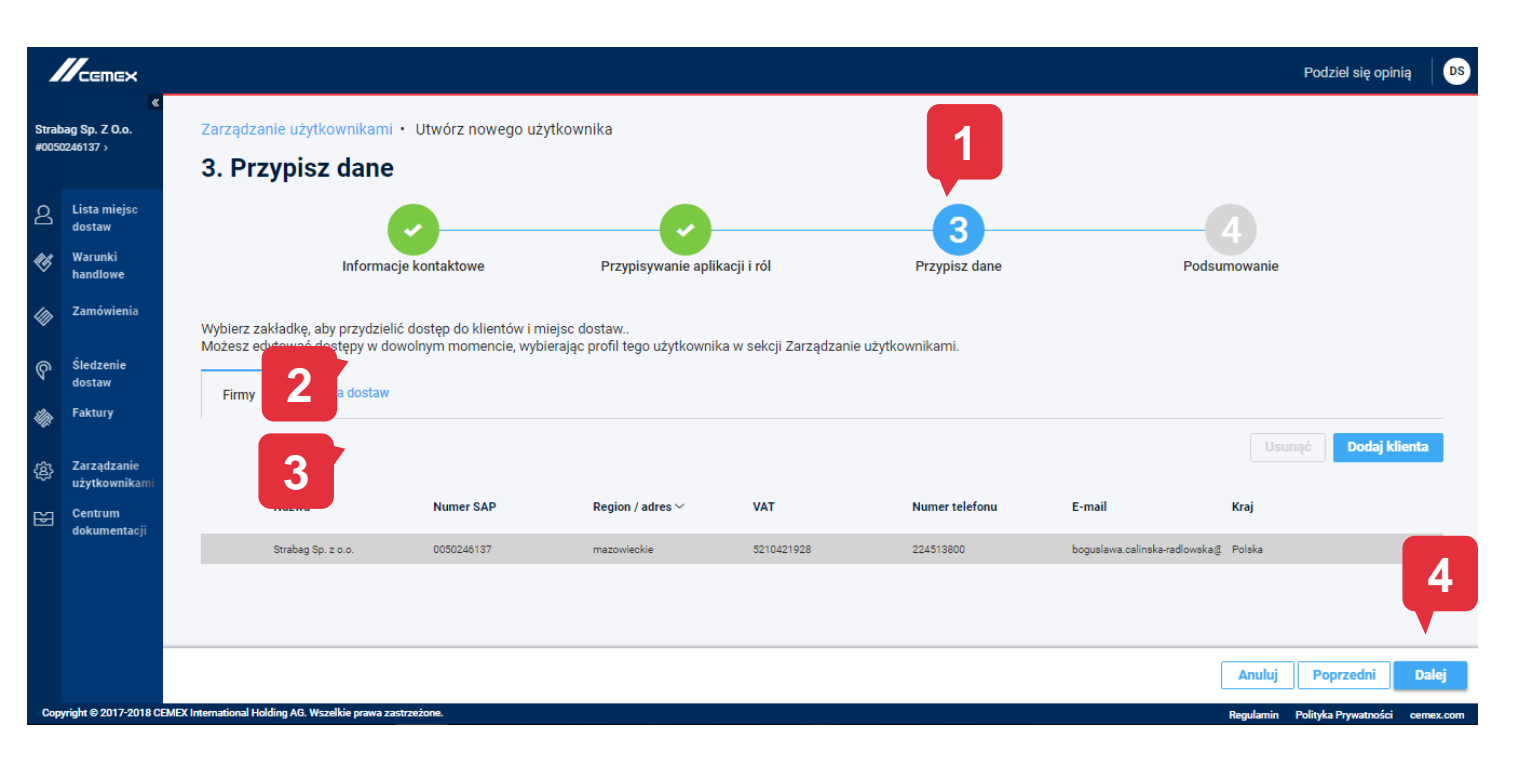

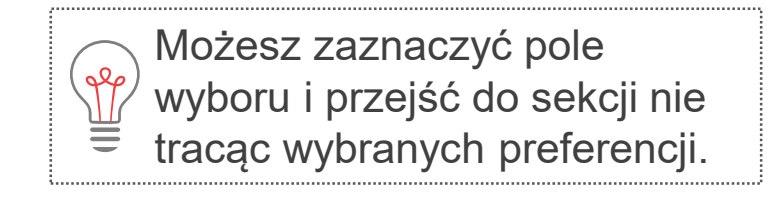

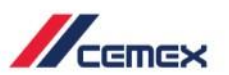

#### Podsumowanie

- 1. Sekcja **Podsumowanie** pokazuje wprowadzone wcześniej informacje.
- 2. Kliknij **Zatwierdź**, żeby stworzyć nowego użytkownika.

|                                               |                                   |                                     |                               |                           |                          | Podziel się op              | inią DS   |
|-----------------------------------------------|-----------------------------------|-------------------------------------|-------------------------------|---------------------------|--------------------------|-----------------------------|-----------|
| ≪<br>abag Sp. Z O.o.<br>50246137 >            | Zarządzanie użytko<br>4. Podsumo  | wnikami • Utwórz nowego uż<br>wanie | ytkownika                     |                           |                          | 1                           |           |
| Lista miejsc<br>dostaw<br>Warunki<br>handlowe |                                   | Informacje kontaktowe               | Przypisywanie aplikacji i ról | Przypisz dane             |                          | Podsumowanie                |           |
| Zamówienia<br>Śledzenie                       | 1. Informacje ko                  | ntaktowe                            |                               |                           |                          |                             |           |
| dostaw<br>Faktury                             | Nazwa<br>test test 2              | Stanowisko<br>test 3                | Firma<br>Strabag Sp. z o.o.   | <sub>Kraj</sub><br>Polska | E-mail<br>test@cemex.com | Numer telefonu<br>999-99-99 |           |
| Zarządzanie<br>użytkownikami                  | 2. Aplikacje i role<br>Aplikacja  | ê                                   | Role                          |                           |                          |                             |           |
| Centrum<br>dokumentacji                       | Lista miejsc dostaw               |                                     | Dostęp do list                | y miejsc dostaw           |                          | _                           |           |
|                                               | 3. Dostęp do dar<br>Klienci Mie   | nych<br>ijsca dostaw                |                               |                           |                          |                             | 2         |
| ovriabt @ 2017-2018 CEME                      | SY International Holding AG. Wead | lkie erawa zastrzożene              |                               |                           |                          | Anuluj Poprzedni            | Zatwierdź |

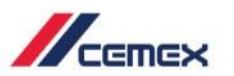

## 03 Profil użytkownika

#### Dostęp do Modułów

- 1. Gdy chcesz Edytować użytkownika, kliknij w **Nazwę** użytkownika.
- Nastąpi automatyczne przekierowanie do widoku Profil użytkownika. U góry znajdują się informacje o użytkowniku, takie jak:
  - Nazwa
  - Rola
  - Telefon
  - Adres e-mail

- Firma, Kraj
- Preferencje językowe
- Numer klienta
- 3. Na przycisku znajduje się zakładka **Dostęp do Modułów**, która pokazuje Moduły i role, które użytkownik może zobaczyć. Ten widok pozwala Ci edytować informacje.
- 4. Kliknij w **Przydziel dostęp**, aby dodać użytkownikowi kolejne moduły.
- 5. Kliknij w **Zatwierdź** po zakończeniu edycji profilu użytkownika.

| abag Sp. Z O.o.<br>90246137 >                 | Menu główne • Konsola zarz<br>Konsola zarządza | adzania użytkownikami<br>Inia użytkownikami |                                                                 |                        |                                            |
|-----------------------------------------------|------------------------------------------------|---------------------------------------------|-----------------------------------------------------------------|------------------------|--------------------------------------------|
| Lista miejsc<br>dostaw<br>Warunki<br>handlowe | DA Sraba                                       | ag                                          | 2                                                               | 2<br>czekujące wnioski | 20<br>Wszyscy użytkownicy                  |
| Zamówienia<br>Śledzenie                       | Skrzynka odbiorcza Zarz                        | ądzanie użytkownikami                       |                                                                 |                        |                                            |
| dostaw<br>Faktury                             | Użytkownicy                                    |                                             |                                                                 |                        | Wyszukaj według użytkownika, firmy lub ; 🤇 |
| Zarządzanie<br>użytkownikami                  | Nazwa Użytkownika 🗸                            | Firma 🗸                                     | E-mail                                                          | Numer telefonu         | Dostęp do modułu                           |
| 1                                             | Customer Test PRD2TEST PRD2TEST                | Przedsiębiorstwo Robót Drogowych            | customer.service.pl@cemexlabs.com<br>prd2test.pl@mailinator.com | 8888                   | Zarządzanie użytkownikami<br>4. Moduły     |
|                                               | text test                                      |                                             | DigitalAdministratorPL@mailinator.com                           | 8183283000             | 6. Moduły                                  |
|                                               | Jackie Chan                                    | Budimex S.A.                                | PL_QA_Customer@mailinator.com                                   | 4088346163             | 4. Moduły                                  |

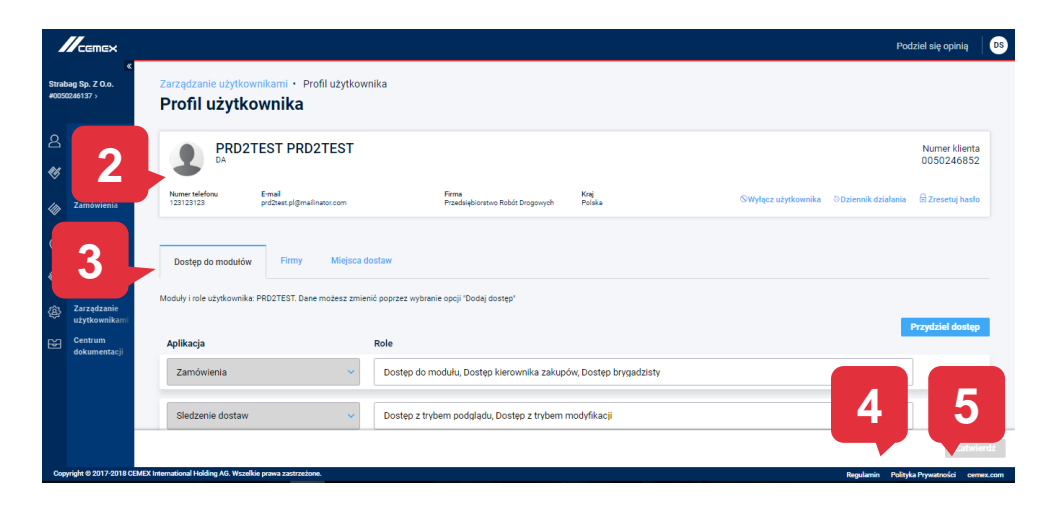

CEMEX Go

## 03 Profil użytkownika

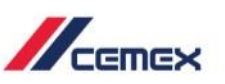

#### Informacje

- 1. Zakładka **Osoby prawne** wyświetla wszystkie **Firmy** do których użytkownik ma dostęp.
- 2. Podobnie działa zakładka Lokalizacje gdzie można sprawdzić **Miejsca dostaw (budowy)**,
- 3. Kliknij w **Dodaj klienta/ Dodaj miejsce dostaw**, aby przydzielić użytkownikowi dostęp do większej ilości informacji.

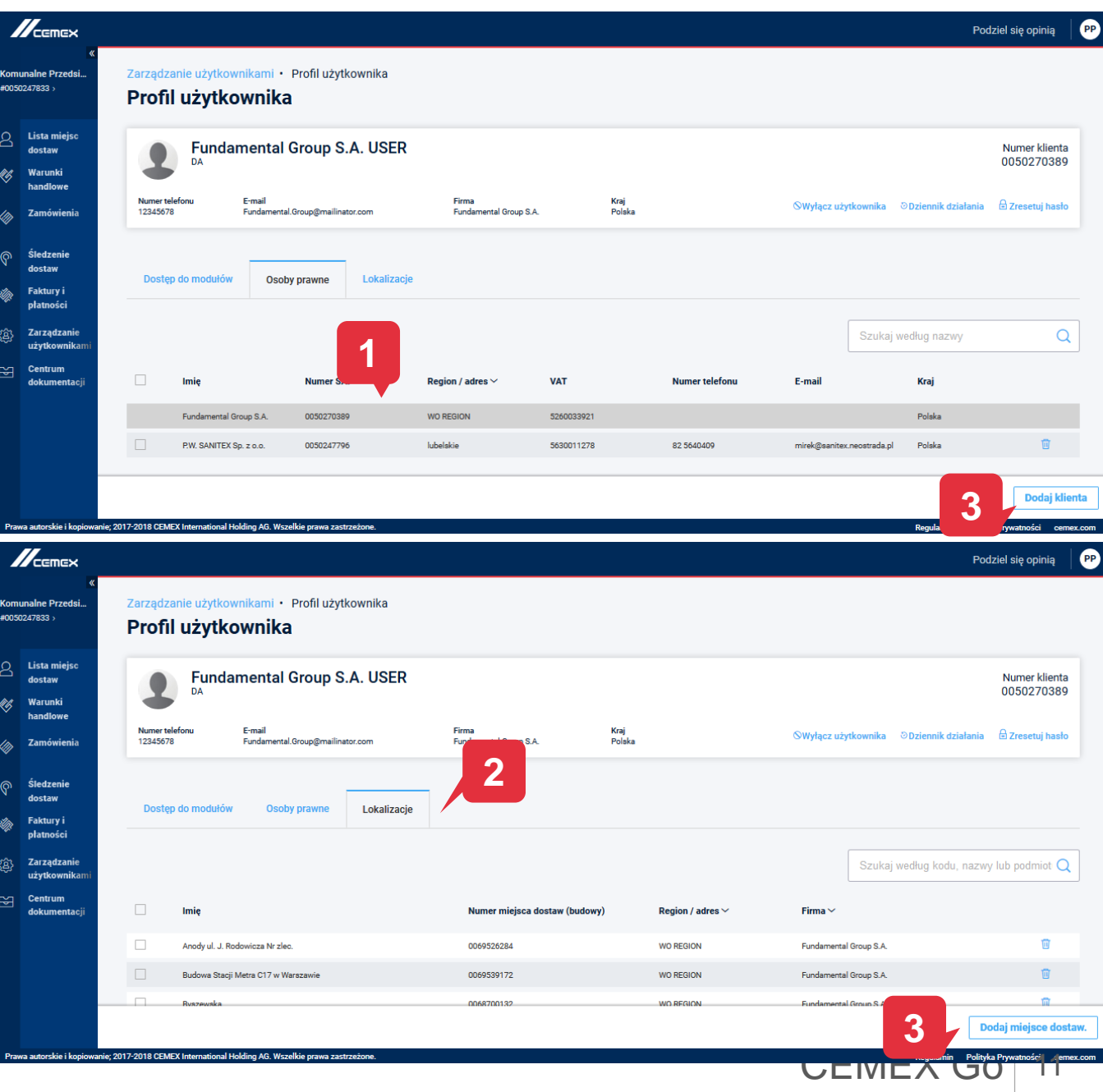

### 04 Akceptowanie lub odrzucanie wniosków

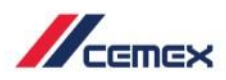

#### Skrzynka odbiorcza

- 1. W **skrzynce odbiorczej** możesz przeglądać wszystkie wnioski Użytkowników.
- 2. Poprzez wybranie opcji 🗗 możesz go zaakceptować lub odrzucić.

| Verdeteleiorstva R.       Menu glówne · Konsola zarządzania użytkownikami         Vozakszy reductorstva R.       Menu glówne · Konsola zarządzania użytkownikami         V Menu glówne · Konsola zarządzania użytkownikami       1         Menu glówne · Konsola zarządzania użytkownikami       5         Marking Bander       0         Marking Bander       1         Stezenie ostawi       2         Stezenie ostawi       Zarządzanie użytkownikami         Stezenie ostawi       Zarządzanie użytkownikami         Matywne wnioski       Zarządzanie użytkownikami         Attywne wnioski       Zarządzanie użytkownikami         Role       Test Test       Data wniosku         Wyszukaj według użytkownika lub firmy Q       0         Odrzucone       Role       Test Test       Data wniosku                                                                                                    |                                              |                                      |                                 |                                           |                   |                                  |              | Podziel się opinią                      |
|----------------------------------------------------------------------------------------------------|----------------------------------------------|--------------------------------------|---------------------------------|-------------------------------------------|-------------------|----------------------------------|--------------|-----------------------------------------|
| Lista miejaci<br>bandki<br>Mandki<br>Starzętkające wnioski       DA Lubartow<br>DA       1       5         Waruwich<br>handki<br>Zamów       DA Lubartow<br>DA       Starzętkające wnioski       5         Skrzynka odbiorcza       Zarzętkanie użytkownikami       Wyszukaj według użytkownika lub frmy Q         Skrzynka odbiorcza       Zarzętkanie użytkownikami       Wyszukaj według użytkownika lub frmy Q         Zarzętranie<br>użytkownika       Zarzętranie<br>zawiertzenie<br>dokumenicji<br>Odrzucone       Typ proiby ×       Zgłoszone przez ×       Firma ×       Data wniosku                                                                                                    | rzedsiębiorstwo R.<br>0050246852 >           | Menu główne • Konso<br>Konsola zarza | ıla zarządzar<br><b>ądzania</b> | nia użytkownikami<br><b>użytkownikami</b> |                   |                                  |              |                                         |
| Zanów         Sistetznie<br>dostaw         Skrzynka odbiorcza         Zarządzanie<br>użytownikani         Zarządzanie<br>użytownikanie         Zarządzanie<br>użytownikani                                                                                                    | Lista miejsc<br>dostaw<br>Warunki<br>handlov | DA DA                                | Lubartow                        |                                           |                   | <b>1</b><br>Oczekujące wr        | iloski       | <b>5</b><br>Wszyscy użytkownicy         |
| Marking dostant     Marking dost       Pathod dost     Marking dost       Pathod dost     Marking dost       Quark dast     Aktywne wnioski       Zarządzanie<br>użytkownikani     Załwierdzone       Centum<br>dokumentaji     Odrzucone                                                                                                    | Zamówi                                       | Skrzynka odbiorcza                   | Zarządzani                      | ie użytkownikami                          |                   |                                  |              |                                         |
| Bit     Cast and the second second seco | Faktury i                                    | Aktywne wnioski 🗸                    |                                 |                                           |                   |                                  |              | Wyszukaj według użytkownika lub firmy Q |
| Centrum     Cative Curve     Rola     Test 1     Przedsiębiorstwo Robót Dropowych     23/09/2018       dokumentacji     Odrzucone                                                                                                    | Zarządzanie<br>użytkownika                   | Aktywne wnioski                      | zgłoszenia                      | Typ prośby 🗸                              | Zgłoszone przez 🗸 | Firma 🗸                          | Data wniosk  | u                                       |
|                                                                                                    | Centrum<br>dokumentacj                       | Odrzucone                            |                                 | Rola                                      | Test1 Test1       | Przedsiębiorstwo Robót Drogowycł | 1 23/09/2018 |                                         |
| 2                                                                                                    |                                              |                                      |                                 |                                           |                   |                                  |              | 2                                       |
|                                                                                                    |                                              |                                      |                                 |                                           |                   |                                  |              |                                         |

| Nowy<br>Prośba o pozwolenie<br>Test1 Test1 | e                        | Wytworzono Dnia: 23/09/2018<br>Numer Zgłoszenia: 295 |
|--------------------------------------------|--------------------------|------------------------------------------------------|
| Aplikacja                                  | Role                     |                                                      |
| Sledzenie Dostaw                           | Dostęp Z Trybem Podglądu |                                                      |
|                                            |                          |                                                      |
|                                            |                          |                                                      |
|                                            |                          |                                                      |
|                                            |                          |                                                      |
|                                            |                          |                                                      |
|                                            |                          |                                                      |
|                                            |                          | Odrzuć Zatwierdź                                     |
|                                            |                          |                                                      |

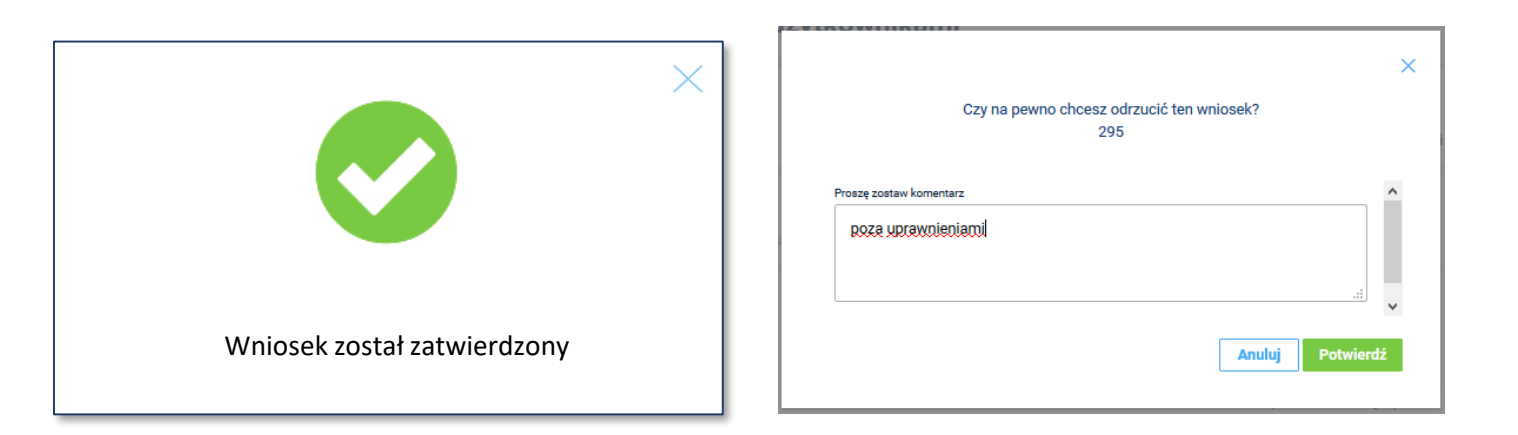

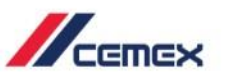

#### Wybranie użytkownika

- 1. Wybierz nazwę użytkownika, aby uzyskać informacje o jego dostępach do aplikacji.
- 2. Jeżeli potrzebujesz sprawdzić jakie działania podejmował użytkownik, wybierz **Dziennik** działań.
- Aby ograniczyć uprawnienia użytkownika wybierz opcje: Wyłącz użytkownika (ogranicza to możliwości działania użytkownika, ale nie usuwa go z systemu).

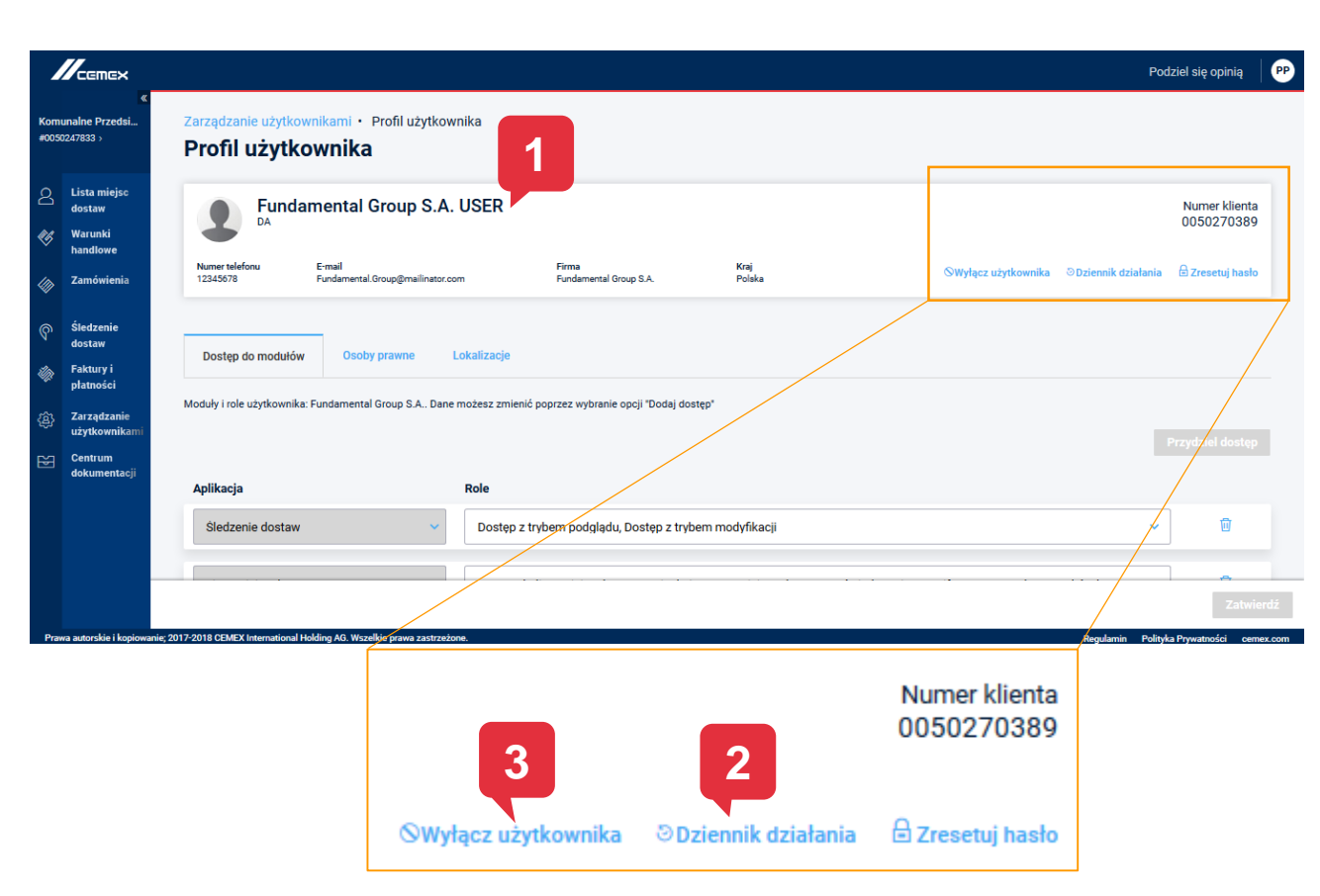

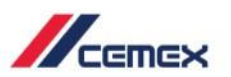

**CEMEX Go** 

### 05 Opcje użytkownika

#### Dziennik Działań oraz Wyłączenie użytkownika - szczegóły

- 1. Dziennik działań zawiera wpisy dotyczące jego aktywności w aplikacji zawierające informacje, takie jak:
  - Nazwa użytkownika
  - Opis
  - Data
  - Czas
  - Rodzaj aktywności
- 2. Aby zablokować użytkownika, po wybraniu opcji należy jeszcze potwierdzić ten wybór.

| cemex<br>«             | Drefl violancija – Uistoja drivenija                             | 1                    |                            | Podziel się opin                | nią   |
|------------------------|------------------------------------------------------------------|----------------------|----------------------------|---------------------------------|-------|
| 7833 >                 | Historia dziennika działa                                        | ań                   |                            |                                 |       |
| ista miejsc            | Obsługiwany przez                                                | Opis                 | Data 🗠                     | Czas                            |       |
| lostaw<br>Varunki      | Fundamental Group S.A. USER                                      | Zalogowano poprawnie | 24/09/2018                 | 17:12                           |       |
| andlowe                | Fundamental Group S.A. USER                                      | Zalogowano poprawnie | 18/09/2018                 | 17:19                           |       |
| mówienia               | Fundamental Group S.A. USER                                      | Zalogowano poprawnie | 17/09/2018                 | 18:35                           |       |
| dzenie                 | Fundamental Group S.A. USER                                      | Zalogowano poprawnie |                            | 18:33                           |       |
| taw<br>tury i          | Fundamental Group S.A. USER                                      | Zalogowano poprawnie | 14/09/2018                 | 23:51                           |       |
| tności                 | Fundamental Group S.A. USER                                      | Zalogowano poprawnie |                            | 10:14                           |       |
| ządzanie<br>tkownikami | Fundamental Group S.A. USER                                      | Zalogowano poprawnie | 13/09/2018                 | 11:56                           |       |
| itrum                  | Fundamental Group S.A. USER                                      | Zalogowano poprawnie | 12/09/2018                 | 10:44                           |       |
| amentacji              | Fundamental Group S.A. USER                                      | Zalogowano poprawnie |                            | 10:43                           |       |
|                        | Fundamental Group S.A. USER                                      | Zalogowano poprawnie | 11/09/2018                 | 16:53                           |       |
|                        |                                                                  | _                    |                            | [                               | Cofn  |
| orskie i kopiowani     | e; 2017-2018 CEMEX International Holding AG. Wszelkie prawa zas  | strzeżone.           |                            | Regularnin Polityka Prywatności | Cofn  |
| torskie i kopiowani    | e; 2017-2018 CEMEX International Holding AG. Wazelőie prova zas  | strzeżone.           |                            | Regularnin Polityka Prywatności | Cofni |
| orskie i kopiowani     | e; 2017-2018 GEMEX International Holding AG. Wszelikie prewa zat | stræbone.            |                            | Regularnin Polityka Prywatności | Cofn  |
| orskie į kopiowani     | e; 2017-2018 GEMEX international Holding AG. Wazelikie preve zar | stratione.           |                            | Regularnin Polityka Prywatrozka | Cofn  |
| torskie i kopiowani    | e 2017-2018 CEMEX International Holding AG. Watalike prave and   | torebone.            | nięte, czy na pewno chcesz | Regularnin Polityka Pywatnokd   | Cofn  |

# Gratulacje!

Ukończono Kurs Zarządzanie użytkownikami.

Dziękujemy za poświęcony czas

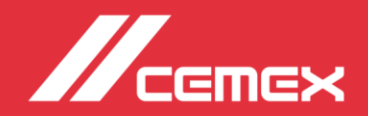